# FastStone Image Viewer

## **Redimensionner une photo**

### Ne pas confondre "Redimensionner" et "Recadrer"

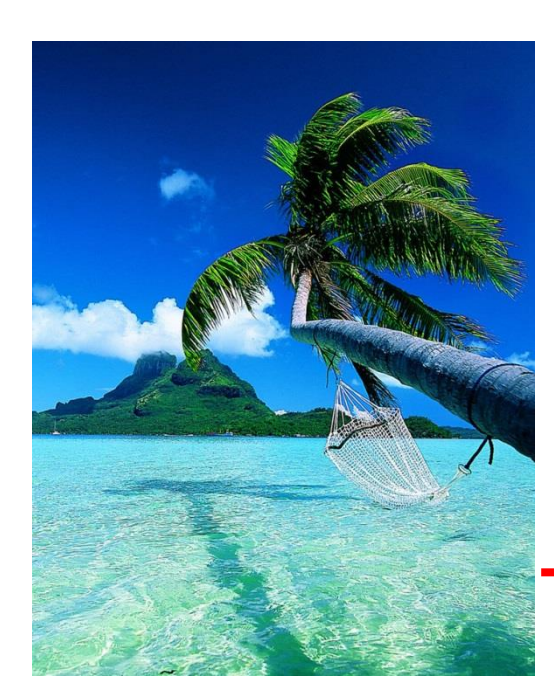

**Redimensionner** consiste à changer la taille de l'image en modifiant le nombre de pixels. Le plus souvent on cherchera à la réduire pour l'envoyer par courrier électronique.

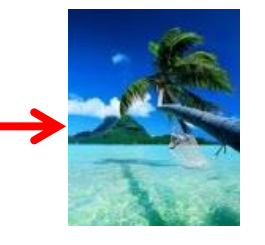

... mais, si on veut la réagrandir, on constate une

très nette perte de netteté (par perte d'informations).

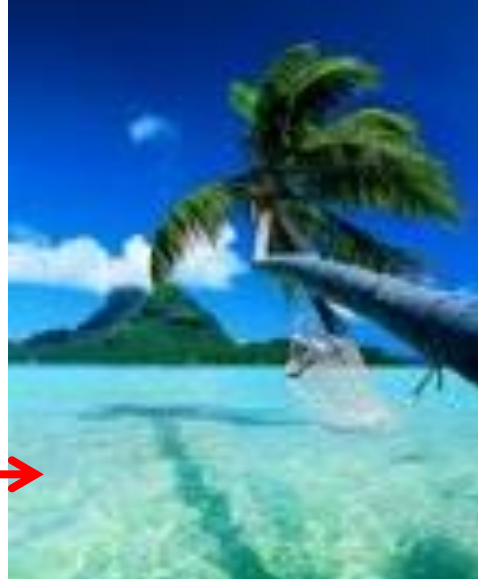

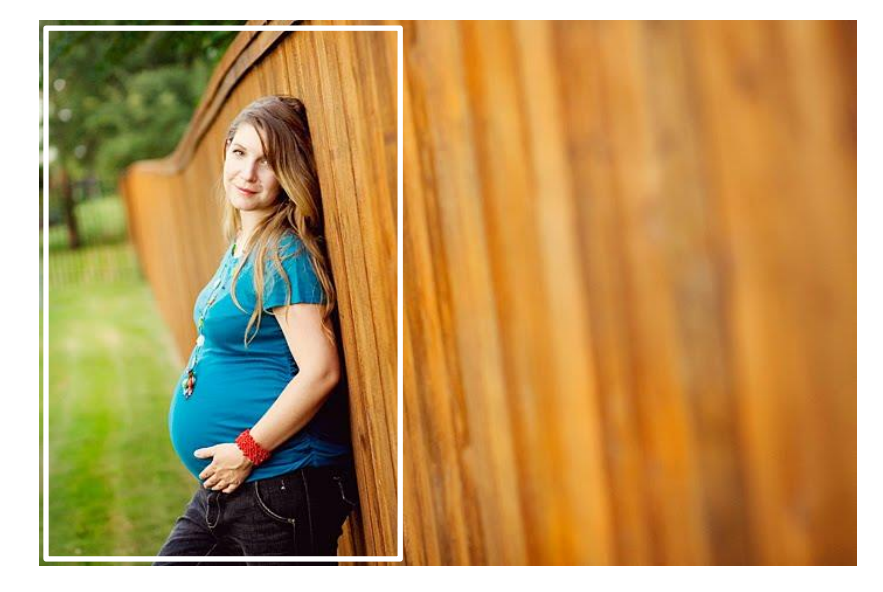

**Recadrer** consiste simplement à couper une image (comme visualisé par le cadre blanc) pour en adapter la forme afin de corriger de légères erreurs de prise de vue : sujet trop centré, élimination d'objets inesthétiques ou perturbants, ...comme on le ferai avec des ciseaux.

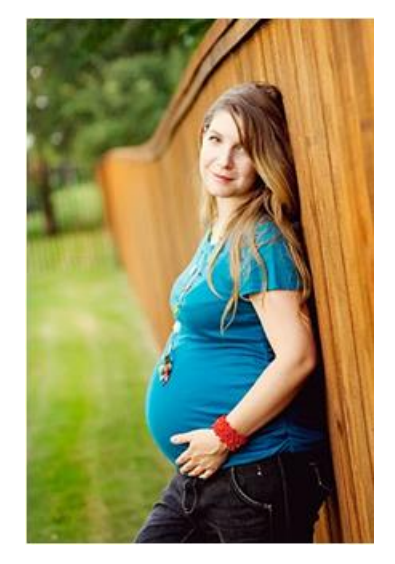

### Dans la fenêtre des vignettes, sélectionner la photo

(2xG) sur la photo à recadrer pour l'ouvrir " plein écran "

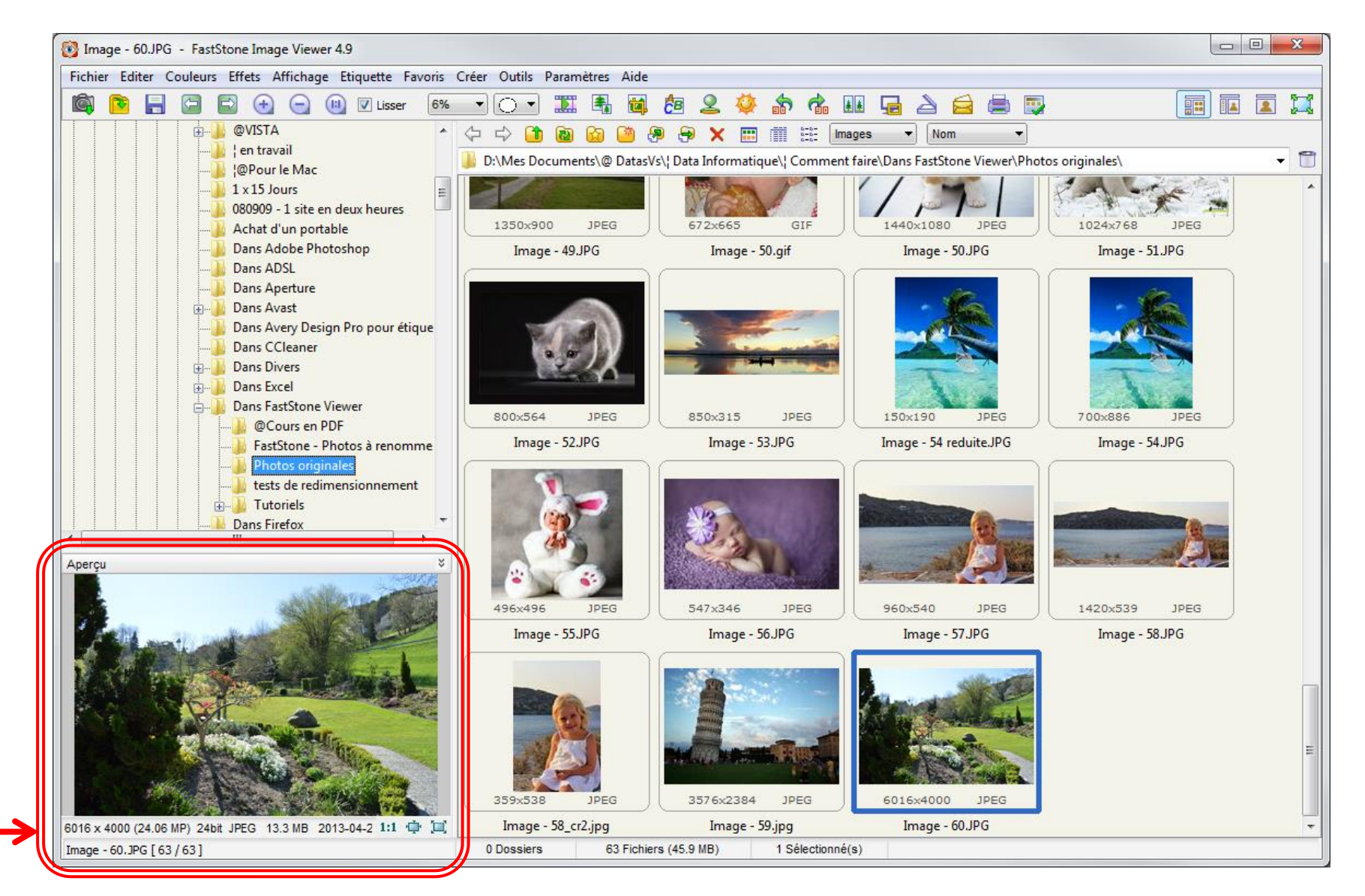

La fenêtre "**Aperçu**", affiche les principales caractéristiques de la photo sélectionnée: ses dimensions (6'016x4'000 pixels) et son "poids" (13,3 Mb)

### La photo sélectionnée est exposée plein écran

### Glisser la souris sur le coté gauche

A l'ouverture du menu ... (1xG) sur " Redimension rapide "

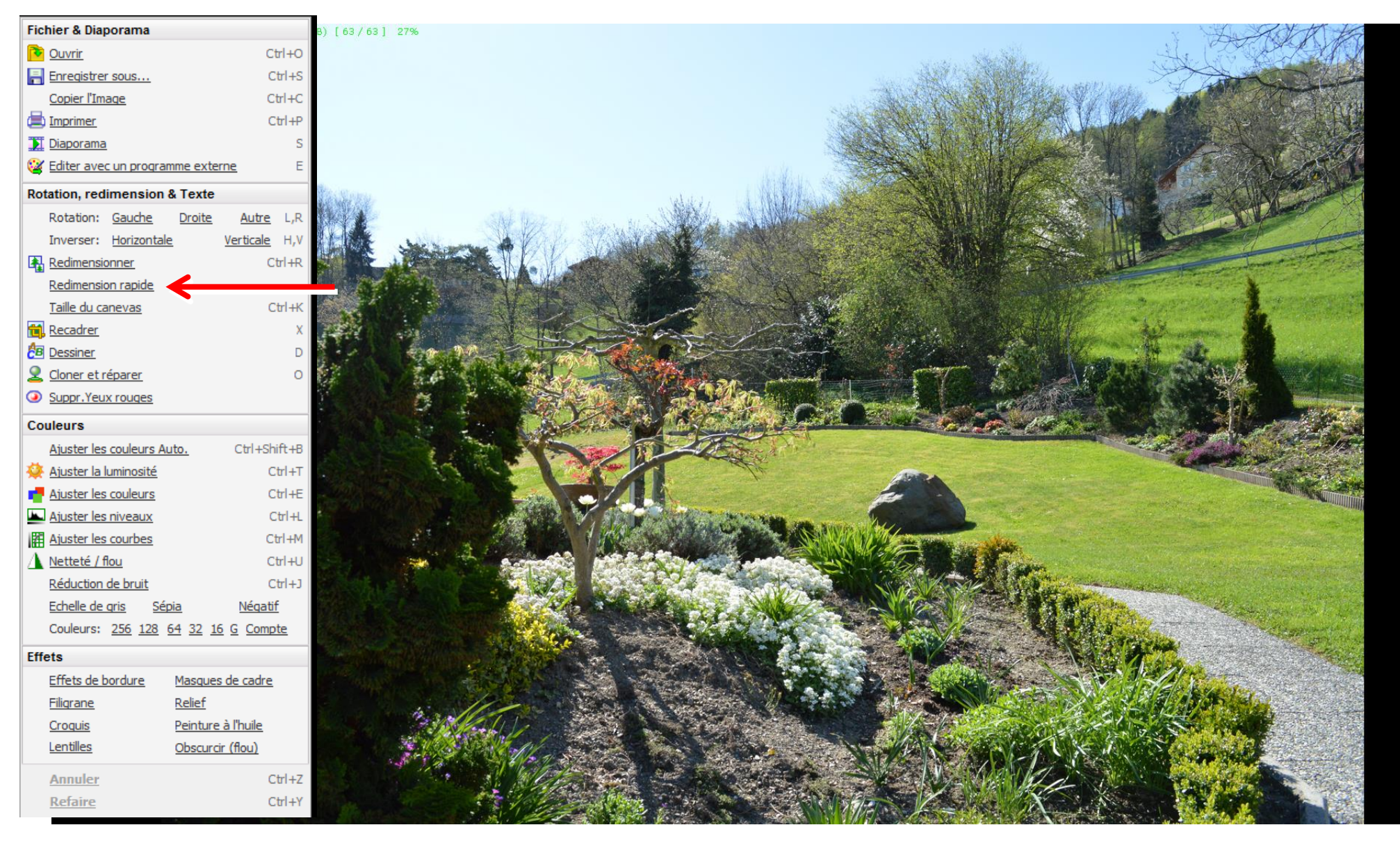

### Après avoir cliqué (1xG) sur "Redimension rapide"...

| Fichier & Diaporama      |                       |                    |                    |  |  |
|--------------------------|-----------------------|--------------------|--------------------|--|--|
| Ouvrir                   |                       | Ctrl+O             |                    |  |  |
| Enregistrer sous         |                       | Ctrl+S             |                    |  |  |
| Copier l'Image           | Ctrl+C                |                    |                    |  |  |
| Imprimer                 |                       | C41+P              |                    |  |  |
| Diaporama                |                       | S                  |                    |  |  |
| 🥁 Editer avec un prog    | ramme ext             | erne               | Е                  |  |  |
| Rotation, redimensio     | n & Texte             | •                  |                    |  |  |
| Rotation: <u>Gauche</u>  | Droite                | Autre              | L <mark>,</mark> R |  |  |
| Inverser: Horizont       | tale                  | Verticale          | H,V                |  |  |
| Redimensionner           |                       | C                  | trl+R              |  |  |
| Redimension rapide       |                       |                    |                    |  |  |
| <u>Taille du canevas</u> |                       | Ctrl+K             |                    |  |  |
| 📆 <u>Recadrer</u>        |                       | x                  |                    |  |  |
| B Dessiner               |                       | D                  |                    |  |  |
| Cloner et réparer        |                       | 0                  |                    |  |  |
| Suppr.Yeux rouges        |                       |                    |                    |  |  |
| Couleurs                 |                       |                    |                    |  |  |
| Ajuster les couleurs     | Auto.                 | ito. Ctrl+Shift+B  |                    |  |  |
| 🔆 Ajuster la luminosité  |                       | Ctrl+T             |                    |  |  |
| Ajuster les couleurs     |                       | Ctrl+E             |                    |  |  |
| Ajuster les niveaux      |                       | Ctrl+L             |                    |  |  |
| Ajuster les courbes      |                       | Ctrl+M             |                    |  |  |
| 💧 Netteté / flou         |                       | Ctrl+U             |                    |  |  |
| Réduction de bruit       |                       | Ctrl+J             |                    |  |  |
| Echelle de gris          | Sépia                 | oia <u>Négatif</u> |                    |  |  |
| Couleurs: 256 128        | <u>    64   32   </u> | 16 G Comp          | te                 |  |  |
| Effets                   |                       |                    |                    |  |  |
| Effets de bordure        | Masques de cadre      |                    |                    |  |  |
| Filigrane                | Relief                | Relief             |                    |  |  |
| Croquis                  | Peintur               | Peinture à l'huile |                    |  |  |
| Lentilles                | Obscur                | Obscurcir (flou)   |                    |  |  |
| Annuler                  |                       | С                  | trl+Z              |  |  |
| Refaire                  |                       | C                  | trl+Y              |  |  |

... un sous-menu s'ouvre et propose des redimensionnements prédéfinis (en nombre de pixels) et ... (1xG) sur votre choix

| 200 x 150                          |                         | Ctrl+Q |                    |                        |
|------------------------------------|-------------------------|--------|--------------------|------------------------|
| Taille de l'écran<br>Comme affiché | à l'écran (1624 x 1080) | Alt+Q  |                    |                        |
| 120 x 90                           |                         |        |                    |                        |
| 200 x 120                          |                         |        |                    |                        |
| 320 x 240<br>400 x 300             |                         |        |                    | TT S                   |
| 640 x 480                          |                         |        |                    | Sec.                   |
| 800 x 600                          |                         |        | States and States  |                        |
| 1024 x 600                         |                         |        | 1                  |                        |
| 1024 x 768                         |                         |        | P                  |                        |
| 1200 x 900                         |                         |        |                    | 2 March 1 - California |
| 1280 x 800                         |                         |        |                    |                        |
| 1280 x 1024                        |                         |        | A CAN              |                        |
| 1600 x 1200                        |                         |        | Contraction of the |                        |
| 1920 x 1080                        |                         |        | a send             |                        |
| 2048 x 1536                        |                         |        | 202                |                        |
| 50%                                |                         |        |                    |                        |
| 200%                               |                         |        | A DE               |                        |
| 300%                               |                         |        | AL CAR             |                        |

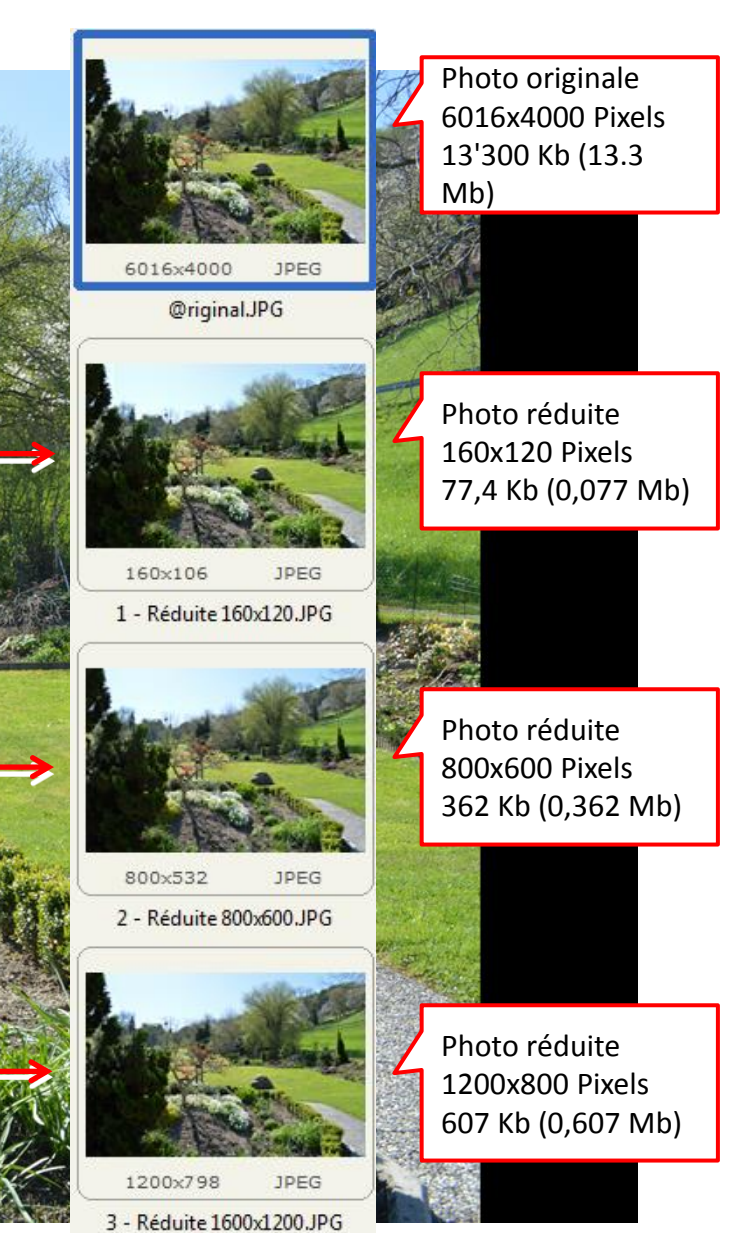

### Ci-dessous, les photos réduites, affichées dans leurs "vraies" dimensions

Comme on peut le constater, la photo réduite à 800x600 (362 Kb) est facilement expédiable par email mais ne devra pas être trop agrandie (grand max 2x) par le destinataire. Un format 1200x800 (607 Kb) serait, dans ce cas, plus favorable.

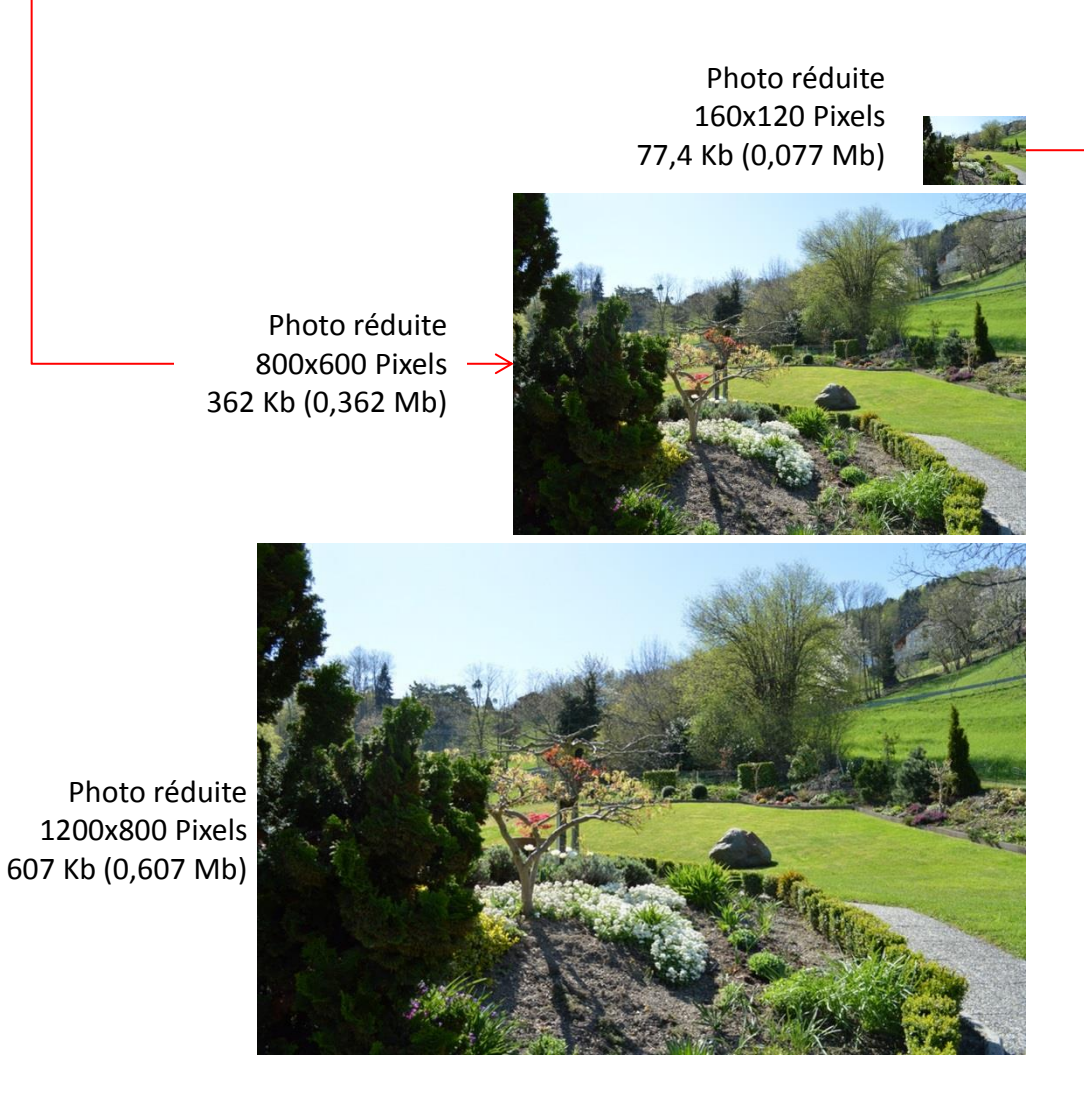

Mais **ATTENTION** à ne pas devoir agrandir une photo trop réduite ...le résultat est très décevant.

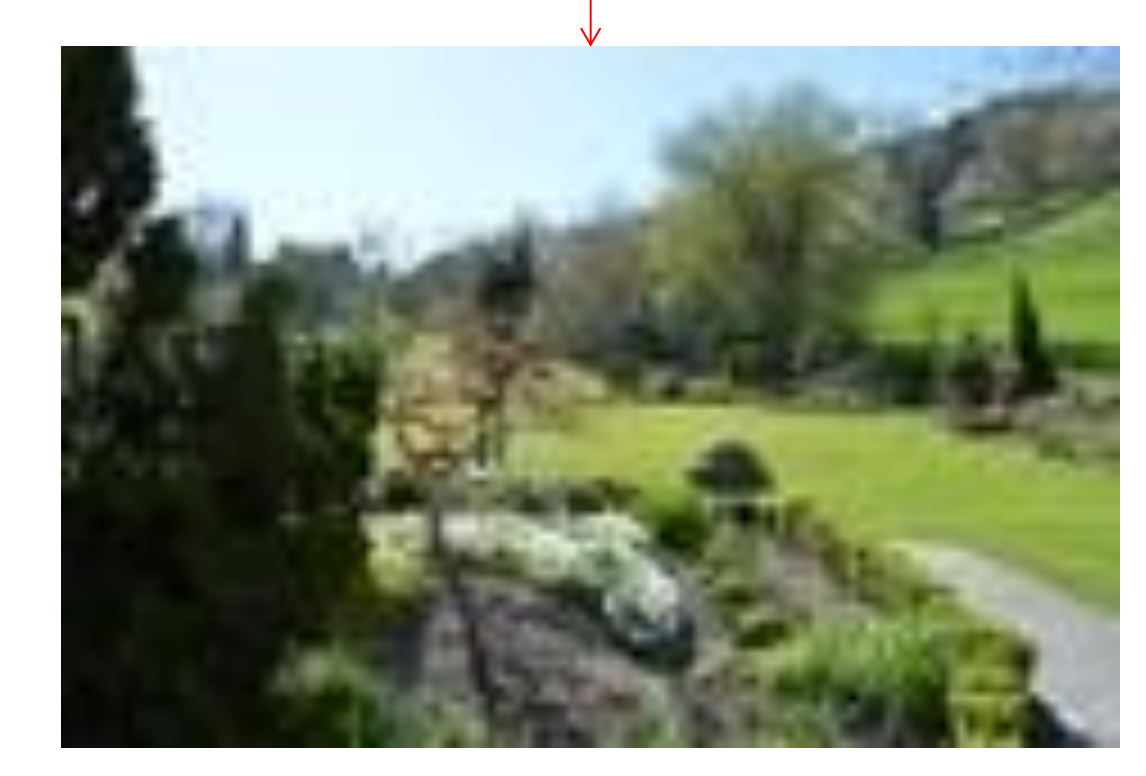

### La photo redimensionnée est exposée plein écran

... Il ne reste qu'a enregistrer les modifications dans un nouveau fichier pour préserver l'original.

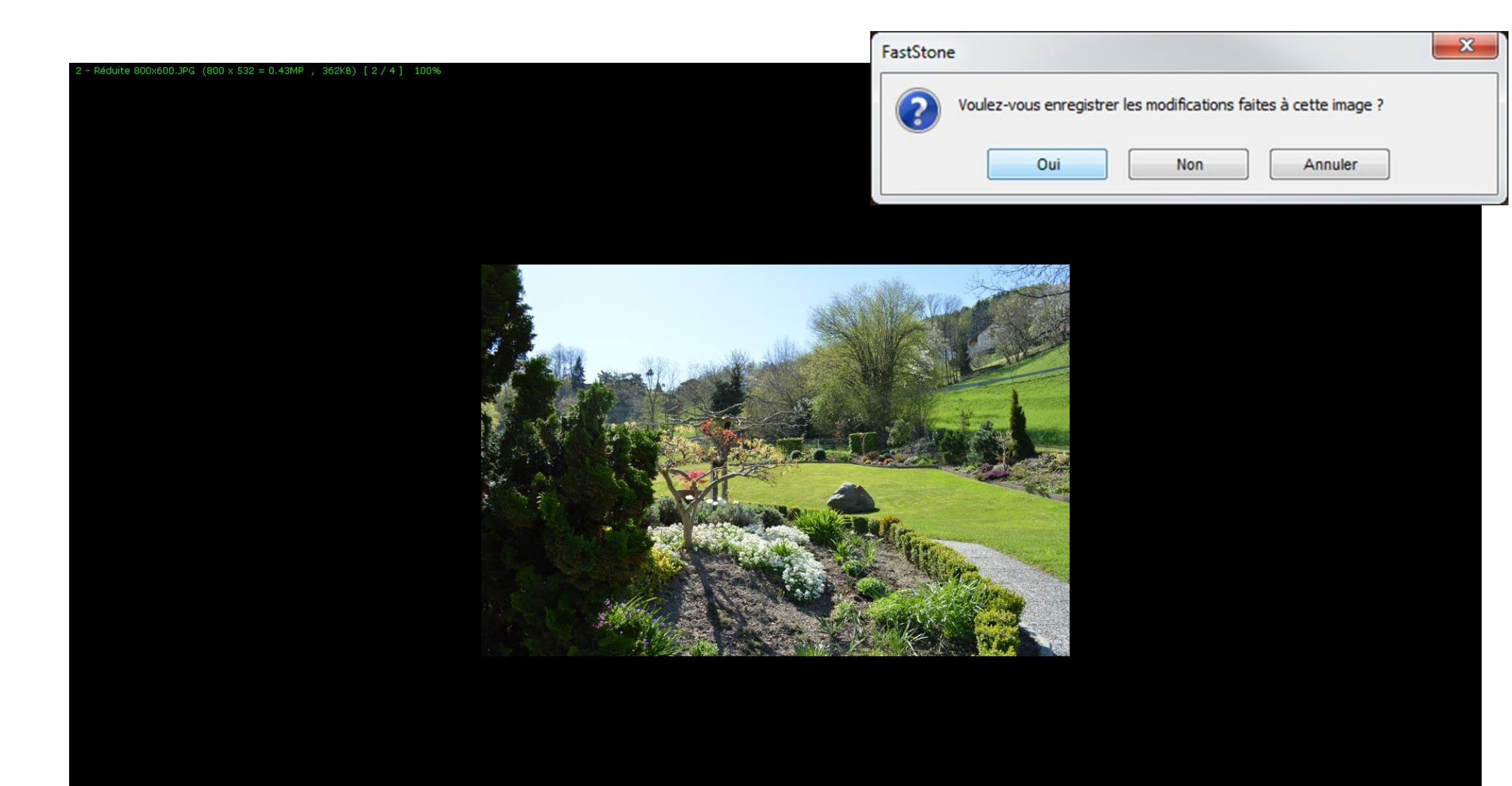

# Redimensionner une ou des photos

### Autre manière de procéder

### Dans la fenêtre des vignettes, sélectionner la/les photo(s)

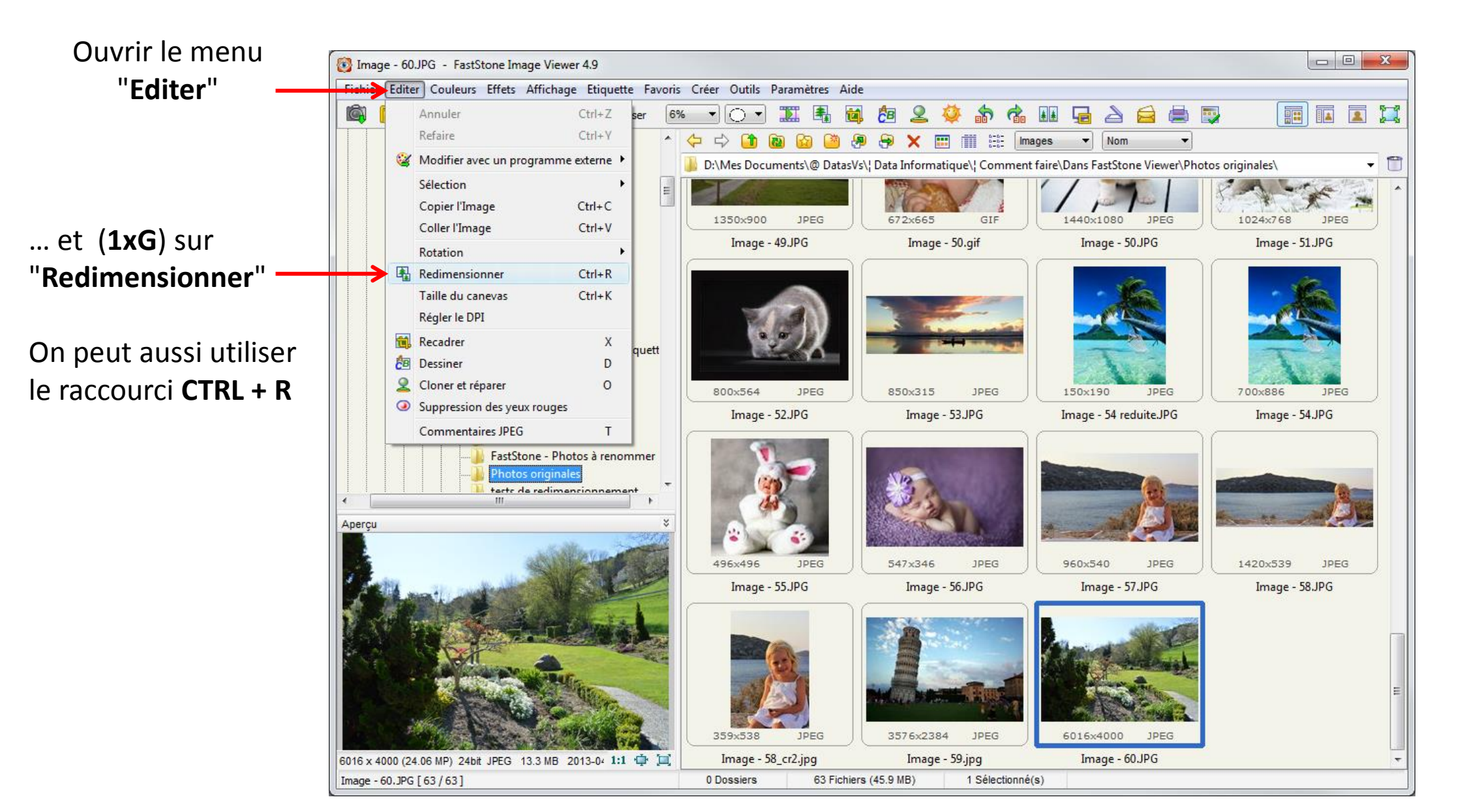

# Redimensionner une ou des photos

### Autre manière de procéder

### La fenêtre "Redimensionner "s'ouvre

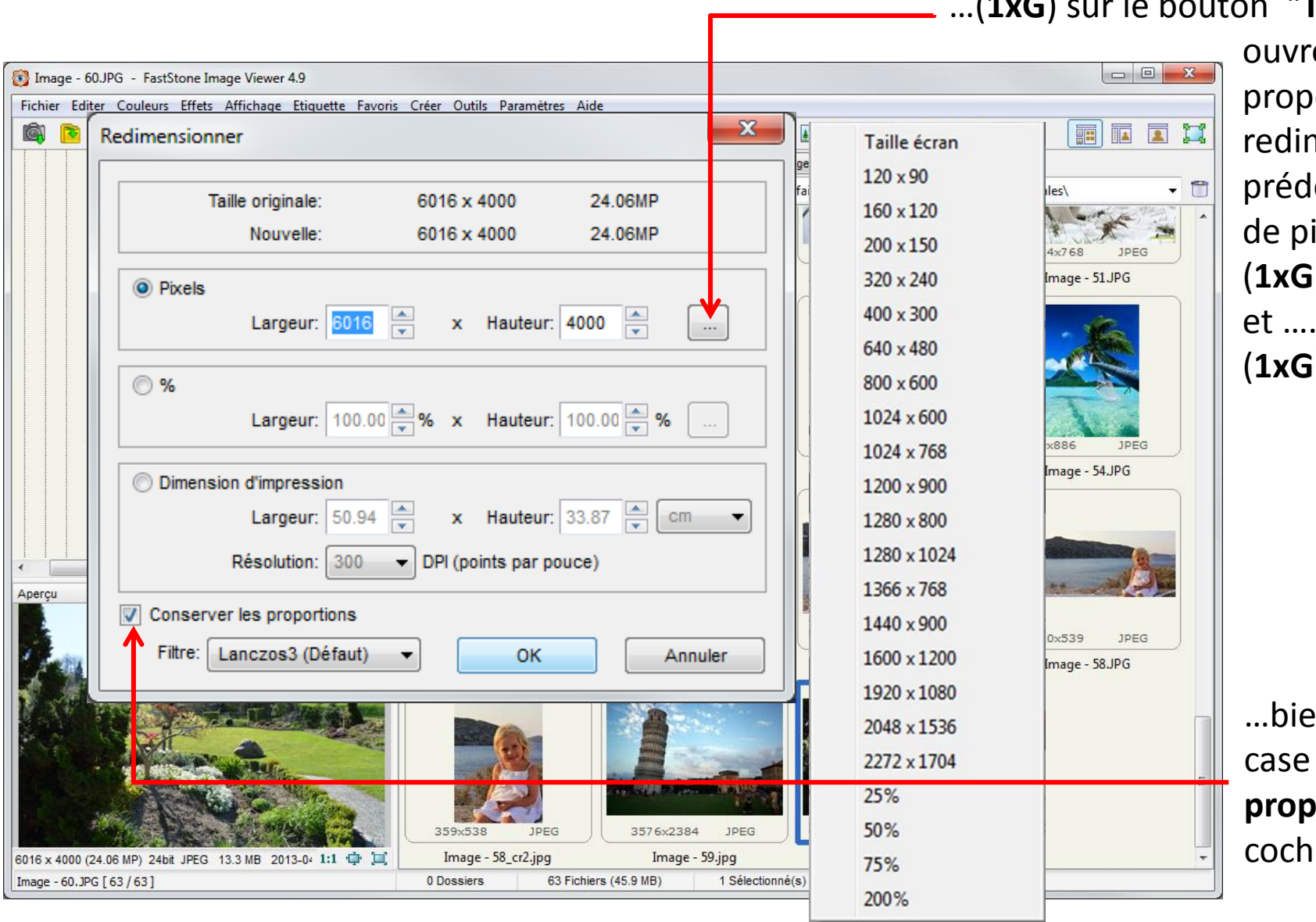

.(1xG) sur le bouton "Taille standard"

ouvre un sous-menu qui propose un choix de redimensionnements prédéfinis (en nombre de pixels) et ... (**1xG**) sur le choix et .... (**1xG**) sur le bouton "**OK**"

...bien contrôler que la case " **Conserver les proportions**" soit cochée

# Redimensionner une ou des photos

### Autre manière de procéder

... il ne reste qu'a enregistrer les modifications dans un nouveau fichier pour préserver l'original.

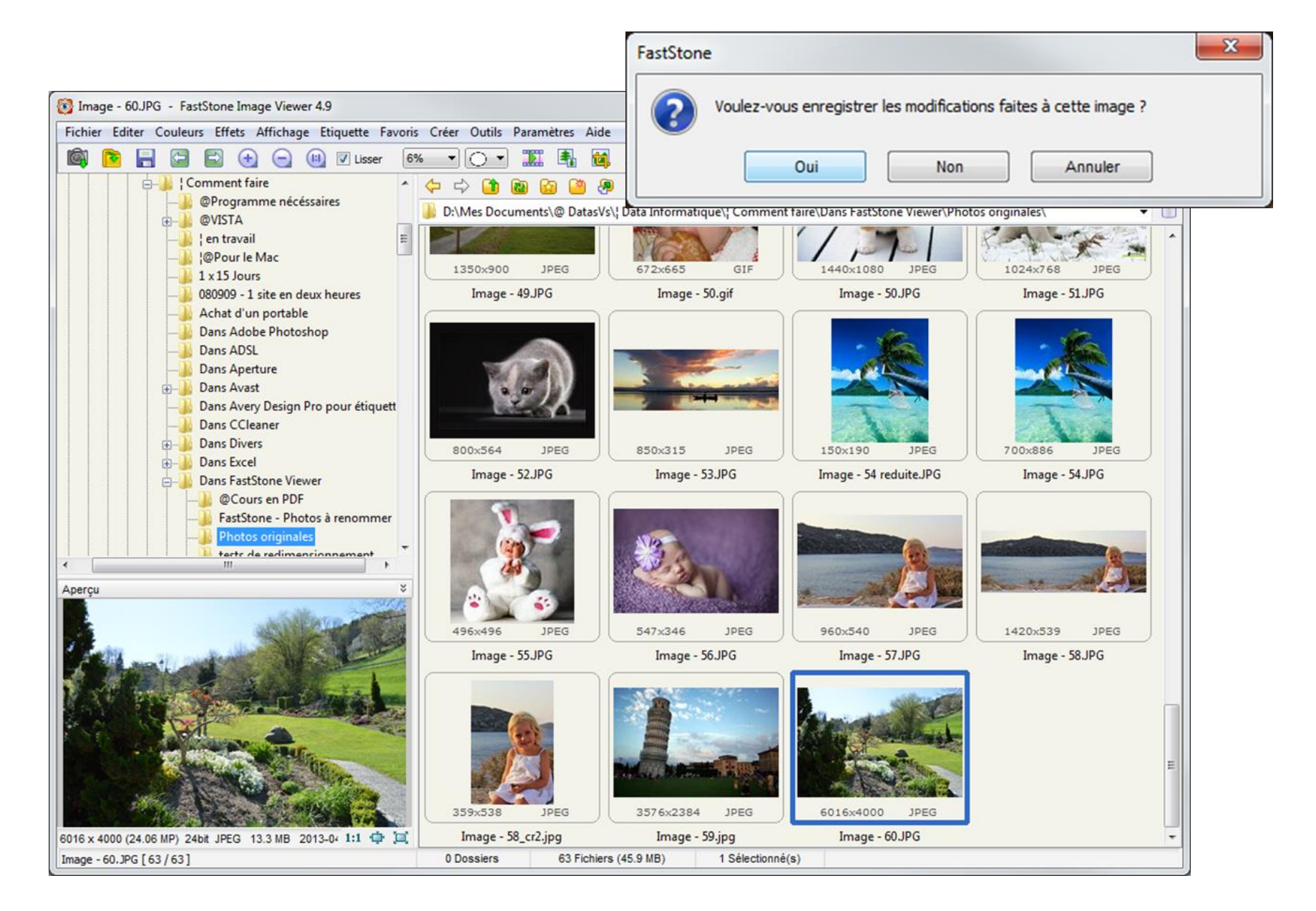